# TRANSFER OF GAZETTED OFFICERS ONLINE CTC GENERATION

## [Relieving & Joining CTC Generation in SPARK ]

[ 2023 Version ]

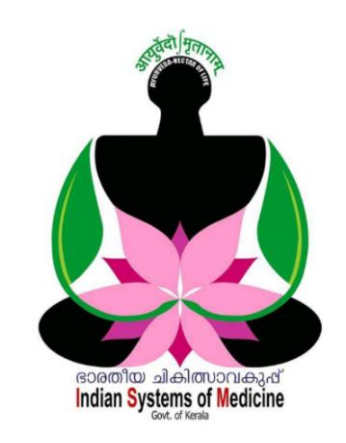

### INDEX

| Sl No | Subject                                 | Page No |
|-------|-----------------------------------------|---------|
| 1     | Relieving CTC Generation at Old Station | 1       |
| 2     | Joining CTC Generation at New station   | 10      |

Prepared by:

### DR MANESH KUMAR E

State Nodal Officer [ IT ] Indian Systems of Medicine

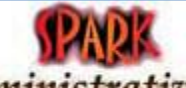

Service and Payroll Administrative Repository for Kerala

# **TRANSFER OF GAZETTED OFFICERS RELIEVING & JOINING ONLINE CTC GENERATION IN SPARK**

ഗസറ്റഡ് ഓഫീസർമാരുടെ പ്രൊമോഷൻ, സ്ഥലംമാറ്റം എന്നിവയ്ക്ക് 2022 സെപ്തംബർ മാസം മുതൽ ഓൺലൈൻ CTC നിർബന്ധമാക്കിയിരിക്കുകയാണ്. സ്പാർക്കിലെ Transfer ഓപ്ഷൻ വഴിയാണ് സ്ഥലംമാറ്റത്തിന്റെ ഓൺലൈൻ CTC ജനറേറ്റ് ചെയ്യേണ്ടത്. ഓൺലൈൻ CTC ജനറേഷൻ 2 ഘട്ടങ്ങളായി ചെയ്യാവുന്നതാണ്.

- **1. Relieving CTC Generation at Old Station**
- 2. Joining CTC Generation at New Station

# **Relieving CTC Generation at Old Station:**

പഴയ സ്റ്റേഷനിലെ റിലീവിംഗ് CTC ആണ് ആദ്യം തയ്യാറാക്കേണ്ടത്. മുമ്പ് ചെയ്തിരുന്നപോലെ ഗസറ്റഡ് ഓഫീസർമാരുടെ ട്രാൻസ്പർ ഓർഡർ എൻട്രി ഇപ്പോൾ DDO യ്ക്ക് ചെയ്യാൻ കഴിയില്ല. അത് വക്ടപ്പ് മേധാവിയാണ് ചെയ്യേണ്ടത്. സ്ഥലംമാറ്റത്തിൽ പഴയ സ്റ്റേഷനിലെ ഓൺലൈൻ CTC ജനറേഷൻ താഴെ പറയുന്ന സ്റ്റെപ്പകളിൽ ചെയ്യാവുന്നതാണ്.

| 1. | Transfer Order Entry        | - | Head of Department |
|----|-----------------------------|---|--------------------|
| 2. | Submit Relieving Request    | - | Employee           |
| 3. | Approve Relieving Request   | - | Reporting Officer  |
| 4. | Forward Relieving CTC to AG | - | DDO                |

### **Transfer Order Entry:**

വകപ്പ് മേധാവിയാണ് അതത് വകപ്പുകളിലെ ഗസറ്റഡ് ജീവനക്കാരുടെ ട്രാൻസ്പർ ഓർഡർ സ്പാർക്കിൽ എന്റർ ചെയ്യേണ്ടത്. ഇപ്രകാരം വകപ്പ് മേധാവി ട്രാൻസ്പർ ഓർഡർ വിവരങ്ങൾ എന്റർ ചെയ്യാൽ മാത്രമേ, ഗസറ്റഡ് ഓഫീസർമാർക്ക് ഓൺലൈൻ CTC ജനറേറ്റ് ചെയ്യാൻ കഴിയുകയുള്ളൂ. ഡയറക്ട്രേറ്റിൽ നിന്നും എന്റർ ചെയ്യുന്ന ട്രാൻസ്പർ ഓർഡർ, ട്രാൻസ്പറായ ജീവനക്കാരന്റെ ലോഗിനിൽ വരുന്നതാണ്. ഇപ്രകാരം വന്നിട്ടില്ലെങ്കിൽ, സ്ഥലംമാറ്റ ഉത്തരവ് സഹിതം ഡയറക്ട്രേറ്റിലെ ഐ.റ്റി. ഡിവിഷനിലേക്ക് മെയിൽ ചെയ്താൽ മതിയാവും.

### **Submit Relieving Request:**

ഡയറക്ടർ സ്ഥലംമാറ്റ ഉത്തരവ് സ്പാർക്കിൽ എന്റർ ചെയ്തകഴിഞ്ഞാൽ, ഓൺലൈൻ CTC ജനറേറ്റ് ചെയ്യുന്നതിനായി, ജീവനക്കാരന് സ്പാർക്ക് വഴി റികാസ്റ്റ് സമർപ്പിക്കാവുന്നതാണ്. അതിനായി ജീവനക്കാരന്റെ പേഴസണൽ ലോഗിനിലെ Service matters – Transfer – Relieving CTC – Submit Relieving Request എന്ന ഓപ്ഷനിൽ ക്ലിക്ക് ചെയ്യുക. DDO തന്നെയാണ് ട്രാൻസ്പർ ആകുന്നതെങ്കിൽ, DDO ലോഗിനിലെ ഇതേ ഓപ്ഷൻ ഉപയോഗിക്കാവുന്നതാണ്.

| Service Matters                            | Income Tax      | ■Provident Fund           |
|--------------------------------------------|-----------------|---------------------------|
| View Leave History                         |                 |                           |
| Pay Fixation Statement - 11th Pay Revision |                 |                           |
| Take Charge of DDO                         |                 |                           |
| Increment Sanction                         |                 |                           |
| Promotion/Grade/Reversion                  |                 |                           |
| Transfer                                   | Relieving CTC 🕨 | Submit Relieving Request  |
| Online General Transfer                    | Joining CTC 🛛 🕨 | Approve Relieving Request |
| Online Inter District Transfer             |                 | View Relieving CTC Status |

വകുപ്പ് മേധാവി എന്റർ ചെയ്ത സ്ഥലംമാറ്റ ഉത്തരവ് ഇവിടെ വന്ന് കിടപ്പുണ്ടാവും. അതിൽ വലതുവശത്തുള്ള <u>Select</u> ബട്ടണിൽ ക്ലിക്ക് ചെയ്ത്, ട്രാൻസ്പർ ഉത്തരവ് സെലക്റ്റ് ചെയ്യുക.

| Submit Relieving Request                          |            |                     |        |  |  |  |
|---------------------------------------------------|------------|---------------------|--------|--|--|--|
| Select Transfer Order to Submit Relieving Request |            |                     |        |  |  |  |
| Transfer Order No Order Date Forwarded to AG      |            |                     |        |  |  |  |
| 109392/2020                                       | 06/06/2022 | 13/01/2023 12:07:58 | Select |  |  |  |

ടാൻസ്ഫർ ഓർഡറിന്റെ വിശദവിവരങ്ങൾ താഴെയായി വരുന്നതാണ്. ഈ പേജിൽ ഇടതുവശത്തുള്ള Transfer Order Details എന്ന ഭാഗത്ത്, നമ്മൾ ഒന്നം എന്റർ ചെയ്യേണ്ടതില്ല. ഇവിടുത്തെ എൻട്രികളെല്ലാം, ഡയറക്ടർ നടത്തിയിട്ടുള്ളതാണ്. വലത്രവശത്തുള്ള Enter CTC Details എന്ന ഭാഗത്ത് നമുടെ സ്ഥലംമാറ്റം സംബന്ധിച്ച വിവരങ്ങൾ ചേർക്കേണ്ടതാണ്.

2

| Transfer Order Details |                                         | Enter CTC Details                   |                                |
|------------------------|-----------------------------------------|-------------------------------------|--------------------------------|
| PEN                    | 934074                                  | Proposed Date of                    | 04/01/2023 AN ~                |
| Employee Name          | NINA SEBASTIAN                          | Relieving                           |                                |
| Designation            | Medical Officer                         | Charge Handing Over<br>(Proposed) ? | ●Yes ONo                       |
| Department             | Indian Systems of Medicine              | Order Details                       | Same as Transfer Order Details |
| Office                 | GOVERNMENT AYURVEDA DISPENSARY, THAV4   | Order No.                           | 100202/2020                    |
| Scale of Pay           | State-55200-115300 (S17)                | Order No                            | 109392/2020                    |
| Transfer Order No.     | 109392/2020                             | Order date                          | 06/06/2022                     |
| Transfer Order Date    | 06/06/2022                              | Relieving Officer Details (Prop     | losed)                         |
| To Department          | Indian Systems of Medicine              | Department                          | Indian Systems of Medicine     |
| To Office              | Govt. Ayurveda Dispensary Vadakarapathy | Designation                         | Medical Officer (I HG)         |
| New Designation        | Medical Officer                         | Officer Name                        | SREEJA J618699 V               |
| Transfer Type          | Transfer                                |                                     |                                |

Proposed Date of Relieving : റിലീവ് ചെയ്യന്ന തീയ്യതി നൽകുക.

Change Handing Over Charge ചാർജ്ജ് കൈമാറേണ്ടതിനാൽ Yes : കൊടുക്കുക.

: സ്ഥലംമാറ്റ ഉത്തരവ് പ്രകാരം തന്നെയാണ് റിലീവിംഗ് **Order Details** എങ്കിൽ Order Details ന് നേരെയുള്ള ചെക്ക്ബോക്സിൽ ടിക്ക് മാർക്ക് ചെയ്യാൽ ഓർഡർ അല്ലെങ്കിൽ തീയ്യതിയും ടൈപ്പ് ചെയ്യ് മതിയാകം. നമ്പറ്റം നൽകാവുന്നതാണ്.

റിലീവിംഗ് ഓഫീസറ്റടെ **Relieving Officer Details** : Department, Designation, Name എന്നിവ ഡ്രോപ്ഡൗൺ മെന്രവിൽ നിന്നും സെലക്സ് ചെയ്യക.

| Select Reporting Officer for Approval                                                                              |                                                              |  |  |  |  |
|----------------------------------------------------------------------------------------------------|--------------------------------------------------------------|--|--|--|--|
| If Controlling Office is not set to list Reporting Officer, Please contact<br>Head of the Department OR SPARK PMU. |                                                              |  |  |  |  |
| Office Type                                                                                                    | <ul> <li>Same Office</li> <li>Ocontrolling Office</li> </ul> |  |  |  |  |
| Designation                                                                                                    | Medical Officer (I HG) V                                     |  |  |  |  |
| Reporting Officer                                                                                                  | SREEJA J (618699) ~                                          |  |  |  |  |
| Forward for Approval                                                                                               |                                                              |  |  |  |  |

### **DEPARTMENT OF INDIAN SYSTEMS OF MEDICINE** 3 THIRUVANANTHAPURAM

തുടർന്ന്, താഴെയുള്ള Select Reporting Officer for Approval എന്ന ഭാഗത്ത് ഓൺലൈൻ CTC , അപ്രൂവ് ചെയ്യുന്നതിനായി റിപ്പോർട്ടിംഗ് ഓഫീസറെ സെലക്റ്റ് ചെയ്യുക. ഐ.എസ്.എം. ഡിപ്പാർട്ട്മെന്റിൽ, നിലവിലുള്ള DDO യെ റിപ്പോർട്ടിംഗ് ഓഫീസറായി സെലക്റ്റ് ചെയ്യാവുന്നതാണ്. ഇപ്രകാരം, റിപ്പോർട്ടിംഗ് ഓഫീസറ്റടെ വിവരങ്ങൾ സെലക്റ്റ് ചെയ്തശേഷം, താഴെയുള്ള Forward for Approval എന്ന ബട്ടണിൽ ക്ലിക്ക് ചെയ്യുന്നതോടെ, സ്ഥലംമാറ്റപ്പെട്ട ജീവനക്കാരന്റെ ഓൺലൈൻ CTC ക്കായുള്ള അപേക്ഷ, അപ്രൂവലിനായി റിപ്പോർട്ടിംഗ് ഓഫീസർക്ക് സമർപ്പിക്കപ്പെടുന്നതാണ്.

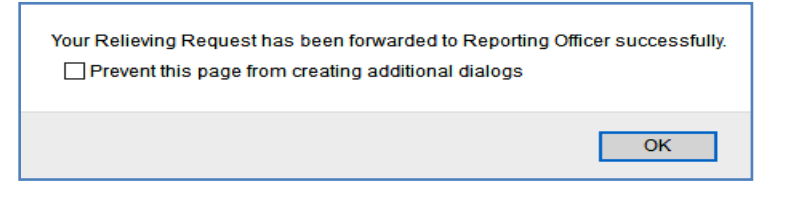

### **View Relieving CTC Status:**

Δ

സബ്മിറ്റ് ചെയ്ത ഓൺലൈൻ CTC യുടെ സ്റ്റാറ്റസ്, ജീവനക്കാരന്റെ പേഴ്ലണൽ ലോഗിനിൽ നിന്നും അറിയാൻ കഴിയും. അതിനായി Service matters – Transfer – Relieving CTC – View Relieving CTC Status എന്ന ഓപ്ഷൻ സെലക്റ്റ് ചെയ്യുക.

| Service Matters                            | Income Tax      |                          | Provident Fund |
|--------------------------------------------|-----------------|--------------------------|----------------|
| View Leave History                         |                 |                          |                |
| Pay Fixation Statement - 11th Pay Revision |                 |                          |                |
| Take Charge of DDO                         |                 |                          |                |
| Increment Sanction                         |                 |                          |                |
| Promotion/Grade/Reversion                  |                 |                          |                |
| Transfer                                   | Relieving CTC 🕨 | Submit Relieving Reques  | t i            |
| Online General Transfer                    | Joining CTC 🛛 🕨 | Approve Relieving Reque  | st             |
| Online Inter District Transfer             |                 | View Relieving CTC Statu | 5              |

തുടർന്ന്, സ്റ്റാറ്റസ് Pending by DDO എന്ന് കാണാവുന്നതാണ്. ഏത് സ്റ്റേജിലുള്ള തത്സമയ സ്റ്റാറ്റസും ഈ പേജിൽ നിന്നും അറിയാവുന്നതാണ്.

|                       | View CTC Status (Transfer) |             |              |             |                   |        |                   |           |              |      |                 |          |
|-----------------------|----------------------------|-------------|--------------|-------------|-------------------|--------|-------------------|-----------|--------------|------|-----------------|----------|
| Relieving CTCs (Live) |                            |             |              |             |                   |        |                   |           |              |      |                 |          |
| ID                    | Order No.                  | Order Date  | Submited On  |             | Reporting Officer | Арр    | proved On         |           | Sanctioned   | Ву   | Forwarded to AG | View CTC |
| 10394                 | 7 109392/2020              | 06/06/2022  | 13/01/2023 0 | 1:25:25 PM  | SREEJA J (618699) | Pen    | ding by Reporting | Officer   | Pending by D | DDO  | Pending         |          |
|                       |                            |             |              |             |                   |        |                   |           |              |      |                 |          |
| Cance                 | Cancelled Relieving CTCs   |             |              |             |                   |        |                   |           |              |      |                 |          |
| ID                    | Order No.                  | Relieving D | ate          | Reporting O | fficer            | Approv | ved On            | Cancelled | Ву           | Canc | elled On        | Reason   |

### DEPARTMENT OF INDIAN SYSTEMS OF MEDICINE THIRUVANANTHAPURAM

### **Approve Relieving Request:**

ജീവനക്കാരൻ സബ്ബിറ്റ് ചെയ്ത ഓൺലൈൻ CTC യ്ക്കള്ള അപേക്ഷ അപ്രൂവ് ചെയ്യേണ്ടത് റിപ്പോർട്ടിംഗ് ഓഫീസർ ആണ്. ഐ.എസ്.എം. വക്കപ്പിന്റെ കീഴിലുള്ള സ്ഥാപനങ്ങളിൽ റിപ്പോർട്ടിംഗ് ഓഫീസറ്റം DDO യും മിക്കവാറും ഒരാൾ തന്നെയായതിനാൽ, DDO ലോഗിൻ വഴി തന്നെ അപ്രൂവ് ചെയ്യാൻ കഴിയുന്നതാണ്. അപ്രൂവ് ചെയ്യുന്നതിനായി Service matters – Transfer – Relieving CTC – Approve Relieving Request എന്ന ഓപ്ഷൻ സെലക്സ് ചെയ്യുക.

| Post graduate studies(service quota) |   |                                           |    |                             |
|--------------------------------------|---|-------------------------------------------|----|-----------------------------|
| Fresh appointment to new post        | • |                                           |    |                             |
| Transfer                             | • | Transfer Order (For Gazetted)             | ►  |                             |
| Online General Transfer              | • | Relieving CTC                             | ►  | Submit Relieving Request    |
| Online Inter District Transfer       | • | Joining CTC                               | ►  | Approve Relieving Request   |
| Priority Categories for Transfer     | • | Enter Transfer Order Details (Non-Gazette | d) | Forward Relieving CTC to AG |
| Deputation                           | Þ | Cancel CTC                                | ►  | View Relieving CTC Status   |
| Leave Application                    | Þ | View Generated Transfer Order             |    |                             |
| COff Application                     | Þ | Cancel Generated Transfer Order           |    |                             |

ഗസറ്റഡ് ജീവനക്കാരൻ സമർപ്പിച്ച റിലീവിംഗ് RTC യ്ക്കള്ള അപേക്ഷ അവിടെ ലിസ്റ്റ് ചെയ്യപ്പെട്ടതായി കാണാവുന്നതാണ്. അതിൽ വലത്വശത്തുള്ള Select ബട്ടണിൽ ക്ലിക്ക് ചെയ്ത്, സെലക്സ് ചെയ്യുക.

| Approve Relieving Request                               |             |            |                     |        |  |  |  |
|---------------------------------------------------------|-------------|------------|---------------------|--------|--|--|--|
| Select Relieving Request for Approval                   |             |            |                     |        |  |  |  |
| Employee Name Transfer Order No Order Date Submitted On |             |            |                     |        |  |  |  |
| 934074 - NINA SEBASTIAN                                 | 109392/2020 | 06/06/2022 | 13/01/2023 13:25:25 | Select |  |  |  |

തുടർന്ന്, ട്രാൻസ്ഫർ ഓർഡറിന്റെ വിവരങ്ങൾ താഴെയായി ലിസ്റ്റ് ചെയ്യപ്പെട്ടന്നതാണ്. അത് പരിശോധിച്ച് വിവരങ്ങൾ എല്ലാം കൃത്യമാണെന്ന് ഉറപ്പുവരുത്തേണ്ടത് റിപ്പോർട്ടിംഗ് ഓഫീസറ്റടെ ചുമതലയാണ്. റിപ്പോർട്ടിംഗ് ഓഫീസർ ഈ പേജിൽ എൻട്രികൾ ഒന്നം വരുത്തേണ്ടതില്ല.

5

| Transfer Order Details |                                         | Enter CTC Details                   |                                 |
|------------------------|-----------------------------------------|-------------------------------------|---------------------------------|
| PEN                    | 934074                                  | Proposed Date of                    | 04/01/2023 AN ~                 |
| Employee Name          | NINA SEBASTIAN                          | Relieving                           |                                 |
| Designation            | Medical Officer                         | Charge Handing Over<br>(Proposed) ? | ©Yes ONo                        |
| Department             | Indian Systems of Medicine              | Order Details                       | ☑Same as Transfer Order Details |
| Office                 | GOVERNMENT AYURVEDA DISPENSARY, THAV    | Order No                            | 109392/2020                     |
| Scale of Pay           | State-55200-115300 (S17)                | Order date                          | 05/05/2022                      |
| Transfer Order No.     | 109392/2020                             | Order date                          | 06/06/2022                      |
| Transfer Order Date    | 06/06/2022                              | Relieving Officer Details (Prop     | <u>oosed)</u>                   |
| To Department          | Indian Systems of Medicine              | Department                          | Indian Systems of Medicine V    |
| To Office              | Govt. Ayurveda Dispensary Vadakarapathy | Designation                         | Medical Officer (I HG) ~        |
| New Designation        | Medical Officer                         | Officer Name                        | SREEJA J - 618699 ~             |
| Transfer Type          | Transfer                                | Approver Remark                     | Approved                        |
|                        |                                         |                                     |                                 |
|                        |                                         |                                     | i.                              |
|                        |                                         | Approval                            | Reject                          |

Approver Remarks എന്ന കോളത്തിൽ റിമാർക്ക്സ് രേഖപ്പെടുത്തി, താഴെയുള്ള Approval ബട്ടണിൽ ക്ലിക്ക് ചെയ്യുന്നതോടെ ഓൺലൈൻ CTC യ്കള്ള അപേക്ഷ അപ്രൂവ് ചെയ്യപ്പെടുന്നതാണ്.

| Relieving Request has been approved and forwarded to | o DDO successfully. |
|------------------------------------------------------|---------------------|
|                                                      | ОК                  |

### Forward Relieving CTC to AG:

6

റിപ്പോർട്ടിംഗ് ഓഫീസർ അപ്രൂവ് ചെയ്ത, ജീവനക്കാരന്റെ ഓൺലൈൻ അക്കൗണ്ടന്റ് ജനറലിന് CTC യ്കള്ള ഓൺലൈനായി അപേക്ഷ ഡിജിറ്റൽ സമർപ്പിക്കേണ്ടത് DDO യുടെ ച്ചമതലയാണ്. സിഗ്നേച്ചർ ഉപയോഗിച്ചാണ് ഓൺലൈൻ CTC അക്കൗണ്ടന്റ് ജനറലിന് സബ്ജിറ്റ് ചെയ്യേണ്ടത്. അതിനായി DDO ലോഗിനിലെ Service matters – Transfer – Relieving CTC – Forward Relieving CTC to AG എന്ന ഓപ്ഷൻ സെലക്റ്റ് ചെയ്യുക.

| •                                    |   |                                             |                             |
|--------------------------------------|---|---------------------------------------------|-----------------------------|
| Post graduate studies(service quota) |   |                                             |                             |
| Fresh appointment to new post        | Þ |                                             |                             |
| Transfer                             | Þ | Transfer Order (For Gazetted)               |                             |
| Online General Transfer              | Þ | Relieving CTC                               | Submit Relieving Request    |
| Online Inter District Transfer       | Þ | Joining CTC                                 | Approve Relieving Request   |
| Priority Categories for Transfer     | • | Enter Transfer Order Details (Non-Gazetted) | Forward Relieving CTC to AG |
| Deputation                           | • | Cancel CTC                                  | View Relieving CTC Status   |
| Leave Application                    | • | View Generated Transfer Order               |                             |
|                                      |   | Concol Concepted Teorefor Order             |                             |
|                                      |   |                                             |                             |

DEPARTMENT OF INDIAN SYSTEMS OF MEDICINE THIRUVANANTHAPURAM തുടർന്ന്, റിപ്പോർട്ടിംഗ് ഓഫീസർ അപ്രൂവ് ചെയ്ത അപേക്ഷ ലിസ്റ്റ് ചെയ്യപ്പെടുന്നതാണ്. അത് സെലക്സ് ചെയ്യക.

|                                        | Forward Relieving Request to AG          |            |                     |        |  |  |
|----------------------------------------|------------------------------------------|------------|---------------------|--------|--|--|
| Select Relieving Request to forward to | elect Relieving Request to forward to AG |            |                     |        |  |  |
| Employee Name                          | Transfer Order No                        | Order Date | Submitted On        |        |  |  |
| 934074 - NINA SEBASTIAN                | 109392/2020                              | 06/06/2022 | 13/01/2023 13:25:25 | Select |  |  |

തുടർന്ന്, ട്രാൻസ്പർ ഓർഡർ വിവരങ്ങൾ ലിസ്റ്റ് ചെയ്യപ്പെടുന്നതാണ്. അതിൽ Eligible Joining Time ( in days ) എന്ന കോളത്തിൽ ജോയിനിംഗ് പീരീഡ് നൽകുക. മറ്റ് വിവരങ്ങൾ എല്ലാം ശരിയാണെന്ന് ഉറപ്പുവരുത്തിയശേഷം താഴെയുള്ള Digitally sign CTC എന്ന ബട്ടണിൽ ക്ലിക്ക് ചെയ്യുക. DSC സിസ്റ്റത്തിൽ കണക്റ്റ് ചെയ്തശേഷം വേണം ഈ സ്റ്റെപ്പകളെല്ലാം ചെയേണ്ടത്.

| Transfer Order Details |                                         | Enter CTC Details         |                                |
|------------------------|-----------------------------------------|---------------------------|--------------------------------|
| PEN                    | 934074                                  | Date of Relieving         | 04/01/2023 AN ~                |
| Employee Name          | NINA SEBASTIAN                          | Eligible Joining Time (In | 0                              |
| Designation            | Medical Officer                         | days)                     |                                |
| Department             | Indian Systems of Medicine              | Charge Handing Over ?     | ●Yes ONo                       |
| Office                 | GOVERNMENT AYURVEDA DISPENSARY, THAVA   | Order Details             | Same as Transfer Order Details |
| Scale of Pay           | State-55200-115300 (S17)                | Order No                  | 109392/2020                    |
| Transfer Order No.     | 109392/2020                             | Order date                | 06/06/2022                     |
| Transfer Order Date    | 06/06/2022                              | Relieving Officer Details |                                |
| To Department          | Indian Systems of Medicine              | Department                | Indian Systems of Medicine     |
| To Office              | Govt. Ayurveda Dispensary Vadakarapathy | Designation               | Medical Officer (LHG)          |
| New Designation        | Medical Officer                         | Officer Name              | SREEJA J - 618699              |
| Transfer Type          | Transfer                                |                           |                                |
| Enter LPC Details      |                                         | Digitally Sign CT         | c                              |

തുടർന്ന്, ഡിജിറ്റൽ സിഗ്നേച്ചറിന്റെ പാസ് വേഡ് എന്റർ ചെയ്യുന്നതിനുള്ള കോളം വരുന്നതാണ്. അതിൽ പാസ് വേഡ് നൽകി, സബ്മിറ്റ് ചെയ്യുന്നതോടെ ഓൺലൈൻ CTC, അക്കൗണ്ടന്റ് ജനറലിന് സമർപ്പിക്കപ്പെടുന്നതാണ്. ഈ പേജിൽ നിന്നതന്നെ ഓൺലൈൻ CTC യുടെ പ്രിന്റ് എടുക്കാവുന്നതാണ്.

അക്കൗണ്ടന്റ് ജനറലിന് സബ്ബിറ്റ് ചെയ്ത ഓൺലൈൻ CTC യുടെ പ്രിന്റ്, ജീവനക്കാരന്റെ പേഴ്ലണൽ ലോഗിനിലും ലഭിക്കുന്നതാണ്. അതിനായി Service matters – Transfer – Relieving CTC – View Relieving CTC Status എന്ന ഓപ്ഷനിലെ Download ബട്ടണിൽ ക്ലിക്ക് ചെയ്താൽ മതിയാകും.

|         |               |            |                        | View CTC St       | atus (Transfer)        |                   |                        |          |
|---------|---------------|------------|------------------------|-------------------|------------------------|-------------------|------------------------|----------|
|         |               |            |                        |                   |                        |                   |                        |          |
| Relievi | ng CTCs (Live | )          |                        |                   |                        |                   |                        |          |
| ID      | Order No.     | Order Date | Submited On            | Reporting Officer | Approved On            | Sanctioned By     | Forwarded to AG        | View CTC |
| 103947  | 109392/2020   | 06/06/2022 | 13/01/2023 01:25:25 PM | SREEJA J (618699) | 13/01/2023 01:34:35 PM | SREEJA J (618699) | 13/01/2023 02:45:22 PM | Download |
|         |               |            |                        |                   |                        |                   |                        |          |

ഓൺലൈൻ CTC യുടെ പകർപ്പിൽ തന്നെ എൽ.പി.സി. യുടെ വിവരങ്ങളും കാണാവുന്നതാണ്.

| <b>CHARGE TRANSF</b><br>For Online Intimation of Transfer to | E <b>R (</b><br>o the | CERTIFICATE (CTC)<br>Accountant General through SPARK |
|--------------------------------------------------------------|-----------------------|-------------------------------------------------------|
| 1. Name                                                      | :                     | NINA SEBASTIAN                                        |
| 2. PEN                                                       | :                     | 934074                                                |
| 3. Designation                                               | :                     | Medical Officer                                       |
| 4. Department                                                | :                     | Indian Systems of Medicine                            |
| 5. Office                                                    | :                     | GOVERNMENT AYURVEDA<br>DISPENSARY, THAVALAM           |
| 6. Scale Of Pay                                              | :                     | State-55200-115300 (S17)                              |
| 7. Transfer Order No.                                        | :                     | 109392/2020                                           |
| 8. Transfer Order Date                                       | :                     | 06/06/2022                                            |
| 9. Date of Relief                                            | :                     | 04/01/2023 AN                                         |
| 10. New Department                                           | :                     | Indian Systems of Medicine                            |
| 11. New Office                                               | :                     | Govt. Ayurveda Dispensary Vadakarapathy               |
| 12. Designation in New Office                                | :                     | Medical Officer                                       |
| 13. Transfer Type                                            | :                     | Transfer                                              |
| 14. Eligible Joining Time (In days)                          | :                     | 0                                                     |
| 15. If existing charge handed over                           |                       | Yes                                                   |
| Submited by                                                  | :                     | NINA SEBASTIAN (934074)                               |
| Submited On                                                  | :                     | 13/01/2023 13:25:25                                   |
| Approved by                                                  | :                     | SREEJA J (618699)                                     |
| Approved On                                                  | :                     | 13/01/2023 13:34:35                                   |

റിലീവിംഗ് CTC ജനറേറ്റ് ചെയ്യപ്പെടുന്നതോടെ, ജീവനക്കാരൻ പഴയ സ്റ്റേഷനിൽ നിന്നം റിലീവ് ആകന്നതാണ്. പഴയ സ്റ്റേഷനിലെ നടപടികൾ ഇതോടെ പൂർത്തിയാവുന്നതാണ്.

# Joining CTC Generation at New Station:

പഴയ സ്റ്റേഷനിൽ നിന്നും റിലീവിംഗ് CTC ഓൺലൈനായി ജനറേറ്റ് ചെയ്തകഴിഞ്ഞാൽ ജീവനക്കാരൻ അവിടെ നിന്നും റിലീവ് ചെയ്യപ്പെട്ടുകഴിയും. അതിനുശേഷം പുതിയ സ്റ്റേഷനിൽ ജോയിൻ ചെയ്ത്, ജോയിനിംഗ് CTC ജനറേറ്റ് ചെയ്യേണ്ടതായുണ്ട്. സ്ഥലംമാറ്റത്തിൽ പുതിയ സ്റ്റേഷനിലെ ഓൺലൈൻ ജോയിനിംഗ് CTC ജനറേഷൻ താഴെ പറയുന്ന സ്റ്റെപ്പകളിൽ ചെയ്യാവുന്നതാണ്.

- 1. Submit Joining Request Employee
- 2. Forward Joining CTC to AG DDO

### **Submit Joining Request:**

പുതിയ സ്റ്റേഷനിൽ ജോയിൻ ചെയ്യുന്നതിനുള്ള റിക്വസ്റ്റ് ഗസറ്റഡ് ജീവനക്കാരൻ ആദ്യം നൽകേണ്ടതുണ്ട്. അതിനായി Service matters – Transfer – Joining CTC- Submit Joining Request എന്ന ഓപ്ഷനിൽ ക്ലിക്ക് ചെയ്യുക.

| Service Matters                           |   | Income Tax      |                         | Provident Fund |
|-------------------------------------------|---|-----------------|-------------------------|----------------|
| View Leave History                        |   |                 |                         |                |
| Pay Fixation Statement - 11th Pay Revisio | n |                 |                         |                |
| Take Charge of DDO                        |   |                 |                         |                |
| Increment Sanction                        |   |                 |                         |                |
| Promotion/Grade/Reversion                 | • |                 |                         |                |
| Transfer                                  | • | Relieving CTC 🕨 |                         |                |
| Online General Transfer                   |   | Joining CTC 🛛 🕨 | Submit Joining Request  |                |
| Online Inter District Transfer            |   | ,               | View Joining CTC Status |                |
| Priority Categories for Transfer          |   |                 |                         |                |

തുടർന്ന് വരുന്ന പേജിൽ, ട്രാൻസ്പർ ഓർഡർ വിവരങ്ങളും റിലീവിംഗ് വിവരങ്ങളമടങ്ങുന്ന പേജ് വരുന്നതാണ്. അത് സെലക്സ് ചെയ്യുക.

|                    |                     |            |          | Su | bmit Joining Request     |
|--------------------|---------------------|------------|----------|----|--------------------------|
|                    |                     |            |          |    |                          |
| Select Transfer Or | der to submit Joini | ng Reques  | t        |    |                          |
| Transfer Order No  | Transfer Order Date | Relieved   |          |    | Relieving Details        |
|                    |                     | On         |          |    | Employee Name            |
| 109392/2020        | 06/06/2022          | 04/01/2023 | Select   |    | Employee Rume            |
|                    | 1                   | 1          | <u> </u> |    | Relieved from Department |

### 9 DEPARTMENT OF INDIAN SYSTEMS OF MEDICINE THIRUVANANTHAPURAM

ഈ പേജിൽ ജീവനക്കാരൻ മറ്റ് വിവരങ്ങൾ ഒന്നം എന്റർ ചെയ്യേണ്ടതില്ല. Enter Joining Details എന്ന മെന്രവിലുള്ള എന്ന കോളത്തിൽ ജോയിൻ ചെയ്യുന്ന തീയ്യതി രേഖപ്പെടുത്തുക. Relieving Details എന്ന മെന്രവിൽ വന്നിരിക്കുന്ന വിവരങ്ങൾ എല്ലാം കൃത്യമാണെന്ന് ഉറപ്പുവരുത്തിയശേഷം, താഴെയുള്ള Submit to DDO എന്ന ബട്ടണിൽ ക്ലിക്ക് ചെയ്യുക.

|                    |                     |                                           | S      | Sulmit Inining Request        |                                     |            |  |
|--------------------|---------------------|-------------------------------------------|--------|-------------------------------|-------------------------------------|------------|--|
|                    |                     |                                           |        |                               |                                     |            |  |
| Select Transfer Or | der to submit Join  | ing Reques                                | t      |                               |                                     |            |  |
| Transfer Order No  | Transfer Order Date | Relieved                                  |        | Kelleving Details             |                                     |            |  |
| 109392/2020        | 06/06/2022          | 04/01/2023                                | Select | Employee Name                 | NINA SEBASTIAN                      |            |  |
| 109392/2020        | 00/00/2022          | 04/01/2023                                | Select | Relieved from Department      | Indian Systems of Medicine          |            |  |
|                    |                     |                                           |        | Relieved from Office          | GOVERNMENT AYURVEDA DISPENSAR       | RY, THAVAL |  |
|                    |                     | Promoted from Designation Medical Officer |        |                               |                                     |            |  |
|                    |                     |                                           |        | Relieved On                   | 04/01/2023                          | AN         |  |
|                    |                     |                                           |        | Joining Department            | Indian Systems of Medicine          |            |  |
|                    |                     |                                           |        | Joining Office                | Govt. Ayurveda Dispensary Vadakarap | athy       |  |
|                    |                     |                                           |        | Joining Designation           | Medical Officer                     |            |  |
|                    |                     |                                           |        | Enter Joining Details         |                                     |            |  |
|                    |                     |                                           |        | Date of Joining in New Office | 05/01/2023                          | FN 🗸       |  |
|                    |                     |                                           |        | Submit t                      | o DDO                               |            |  |

ഇതോടെ ജോയിൻ ചെയ്യാനുള്ള റിക്വസ്റ്റ്, പുതിയ ഓഫീസിലെ DDO യുടെ ലോഗിനിലേക്ക് സബ്മിറ്റ് ചെയ്യപ്പെടുന്നതാണ്.

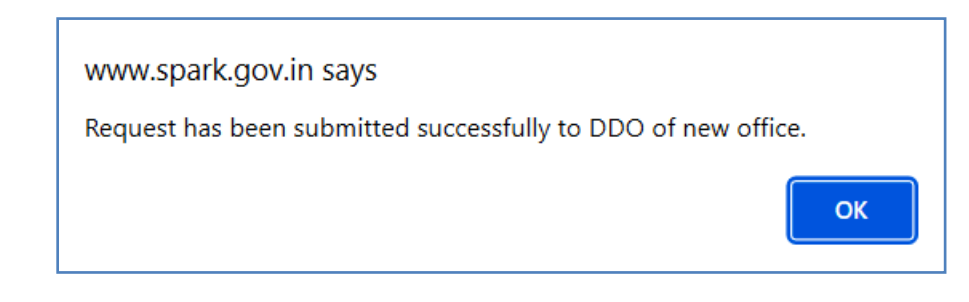

### Forward Relieving CTC to AG:

പുതിയ ഓഫീസിലെ DDO യുടെ ലോഗിൻ വഴി, ട്രാൻസ്ഫർ ലഭിച്ചുവന്ന ഗസറ്റഡ് ഓഫീസറെ പുതിയ ഓഫീസിൽ ജോയിൻ ചെയ്യിക്കേണ്ടതുണ്ട്. അതിനായി, Service matters – Transfer – Joining CTC – Forward Joining CTC to AG എന്ന ഓപ്ഷനിൽ ക്ലിക്ക് ചെയ്യുക.

| Post graduate studies(service quota) |                                             |   |                           |
|--------------------------------------|---------------------------------------------|---|---------------------------|
| Fresh appointment to new post        |                                             | _ |                           |
| Transfer                             | Transfer Order (For Gazetted)               |   |                           |
| Online General Transfer              | Relieving CTC                               |   |                           |
| Online Inter District Transfer       | Joining CTC                                 |   | Submit Joining Request    |
| Priority Categories for Transfer     | Enter Transfer Order Details (Non-Gazetted) | ) | Forward Joining CTC to AG |
| Deputation                           | Cancel CTC                                  |   | View Joining CTC Status   |
| Leave Application                    | View Generated Transfer Order               |   |                           |

തുടർന്നുവരുന്ന പേജിൽ, Department, Office എന്നിവ സെലക്സ് ചെയ്യുക. ജോയിൻ ചെയ്യാനുള്ള ഗസറ്റഡ് ജീവനക്കാരന്റെ ജോയിനിംഗ് റിക്വസ്റ്റ് ഇവിടെ ലിസ്റ്റ് ചെയ്യപ്പെട്ടിരിക്കുന്നത് കാണാവുന്നതാണ്. അത് സെലക്സ് ചെയ്യുക.

|            |                |                |                 |            | Join | On Transfer (Gazatted)  |
|------------|----------------|----------------|-----------------|------------|------|-------------------------|
|            |                |                |                 |            |      |                         |
| Departme   | nt             | Indian Systems | of Medicine     |            |      | ~                       |
| Office Nar | ne             | Govt. Ayurveda | Dispensary V    | adakarapat | thy  | ~                       |
|            |                |                |                 |            |      |                         |
| Select E   | mployee to Su  | bmit Join On   | Transfer        |            |      |                         |
| PEN        | Name           | Relieving      | Joining         |            |      | Relieving Details       |
|            |                | Date           | Request<br>Date |            |      | Employee Name           |
| 934074     | NINA SEBASTIAN | 04/01/2023     | 05/01/2023      | Select     |      | Relieve from Department |
|            |                |                |                 |            |      |                         |

ജോയിനിംഗ് റിക്വസ്റ്റ് തന്നിട്ടുള്ള ജീവനക്കാരന്റെ റിലീവിംഗ് വിവരങ്ങളടങ്ങിയ പേജ് ഡിസ്പ്ലേ ആകുന്നതാണ്. അതിന് 2 ഭാഗങ്ങളുണ്ട്. മുകളിലുള്ള Relieving Details എന്ന ഭാഗത്തുള്ള വിവരങ്ങൾ വെരിഫൈ ചെയ്യേണ്ടതാണ്. അതിനുശേഷം, താഴെയുള്ള Enter Joining Details എന്ന ഭാഗത്ത് ആവശ്യമായ എൻട്രികൾ ചെയ്തശേഷം, ഏറ്റവും താഴെയുള്ള Digitally Sign എന്ന ബട്ടണിൽ ക്ലിക്ക് ചെയ്യുക. ഡിജിറ്റൽ സിഗ്നേച്ചർ കണക്റ്റ് ചെയ്തിട്ടുവേണം ഈ പേജിൽ എൻട്രികൾ ചെയ്യേണ്ടത്.

| Relieving Details                                               |                                           |
|-----------------------------------------------------------------|-------------------------------------------|
| Employee Name                                                   | NINA SEBASTIAN                            |
| Relieve from Department                                         | Indian Systems of Medicine                |
| Relieve from Office                                             | GOVERNMENT AYURVEDA DISPENSARY, THAVAI    |
| Designation                                                     | Medical Officer                           |
| Relieve Date                                                    | 04/01/2023 AN                             |
| Joining Time in days                                            | 0                                         |
| Enter Joining Details                                           |                                           |
| Do you want to post the employee to suboffice ?                 | OYes ●No                                  |
| Post To Suboffice                                               | Govt. Ayurveda Dispensary Vadakarapathy 💙 |
| Date of Joining in New Office                                   | 05/01/2023 FN V                           |
| Date till salary to be drawn as per rates<br>of previous office |                                           |
| Basic Pay                                                       | 55200                                     |
| New Section                                                     | Select V                                  |
| New Category                                                    | State Gazetted 🗸                          |
| Bill Type                                                       | SDO 🗸                                     |
| Acquittance Type                                                | Select V                                  |
| Digitally Sign                                                  | Forward CTC to AG                         |

Digitally Sign എന്ന ബട്ടണിൽ ക്ലിക്ക് ചെയ്യുന്നതോടെ DSC യുടെ പാസ് വേഡ് നൽകന്നതിനുള്ള വിൻഡോ വരുന്നതാണ്. അതിൽ പാസ് വേഡ് എന്റർ ചെയ്യുക.

| Confirmation X       |  |
|----------------------|--|
| Enter Token Password |  |
| ок                   |  |
|                      |  |

പാസ് വേഡ് എന്റർ ചെയ്ത്, OK ബട്ടണിൽ ക്ലിക്ക് ചെയ്യുന്നതോടെ ജോയിനിംഗ് RTC , ഡിജിറ്റൽ സൈൻ ചെയ്യപ്പെട്ടുകഴിയുന്നതാണ്. തുടർന്ന്, വലതുവശത്തുള്ള Forward CTC to AG എന്ന ബട്ടണിൽ ക്ലിക്ക് ചെയ്യുന്നതോടെ ജോയിനിംഗ് CTC , അക്കൗണ്ടന്റ് ജനറലിന് ഇലക്ട്രോണിക് ആയി ട്രാൻസ്ഫർ ചെയ്യപ്പെടുന്നതാണ്.

| www.spark.gov.in says                                  |  |
|--------------------------------------------------------|--|
| Joining request has been submitted successfully to AG. |  |
| ОК                                                     |  |

ഓൺലൈൻ CTC യുടെ പ്രിന്റ് ഈ പേജിൽ നിന്നോ ജീവനക്കാരന്റെ പേഴ്ലണൽ ലോഗിനിലെ സ്റ്റാറ്റസ് പേജിൽ നിന്നോ ഡൗൺലോഡ് ചെയ്തെടുക്കാവുന്നതാണ്.

| View Joining CTC Status       |                                                                           |                                                                                                    |                                                                                                    |                                                                                                    |                                                                                                    |                                                                                                    |                                                                                                    |                                                                                                    |                                                                                                    |                                                                                                    |                                                                                                    |                                                                                                    |
|-------------------------------|---------------------------------------------------------------------------|----------------------------------------------------------------------------------------------------|----------------------------------------------------------------------------------------------------|----------------------------------------------------------------------------------------------------|----------------------------------------------------------------------------------------------------|----------------------------------------------------------------------------------------------------|----------------------------------------------------------------------------------------------------|----------------------------------------------------------------------------------------------------|----------------------------------------------------------------------------------------------------|----------------------------------------------------------------------------------------------------|----------------------------------------------------------------------------------------------------|----------------------------------------------------------------------------------------------------|
|                               |                                                                           |                                                                                                    |                                                                                                    |                                                                                                    |                                                                                                    |                                                                                                    |                                                                                                    |                                                                                                    |                                                                                                    |                                                                                                    |                                                                                                    |                                                                                                    |
| g CTCs (Live)                 |                                                                           |                                                                                                    |                                                                                                    |                                                                                                    |                                                                                                    |                                                                                                    |                                                                                                    |                                                                                                    |                                                                                                    |                                                                                                    |                                                                                                    |                                                                                                    |
| Order No.                     | Order Date                                                                | <b>Relieved On</b>                                                                                          | FN/AN                                                                                                    | Joining On                                                                                                    | FN/AN                                                                                                    | Requested On                                                                                                    |                                                                                                    | Sanctioned By                                                                                                    |                                                                                                    | Forwarded to AG                                                                                                    |                                                                                                    | View CTC                                                                                                    |
| 109392/2020                   | 06/06/2022                                                                | 04/01/2023                                                                                                  | AN                                                                                                    | 05/01/2023                                                                                                    | FN                                                                                                    | 13/01/2023 01:25:2                                                                                                    | 25 PM                                                                                                    | Seema M Chandran (                                                                                                    | 628555)                                                                                                    | 23/01/2023 02:02:21                                                                                                    | PM                                                                                                    | Download                                                                                                    |
|                               |                                                                           |                                                                                                    |                                                                                                    |                                                                                                    |                                                                                                    |                                                                                                    |                                                                                                    |                                                                                                    |                                                                                                    |                                                                                                    |                                                                                                    |                                                                                                    |
| lad laining (                 | TC                                                                        |                                                                                                    |                                                                                                    |                                                                                                    |                                                                                                    |                                                                                                    |                                                                                                    |                                                                                                    |                                                                                                    |                                                                                                    |                                                                                                    |                                                                                                    |
| led Joining (                 | lics                                                                      |                                                                                                    |                                                                                                    |                                                                                                    |                                                                                                    |                                                                                                    |                                                                                                    |                                                                                                    |                                                                                                    |                                                                                                    |                                                                                                    |                                                                                                    |
| ID Joining Date Sanctioned By |                                                                           | San                                                                                                    | anctioned On                                                                                                    |                                                                                                    |                                                                                                    | Cancelled By Cancel                                                                                                    |                                                                                                    | led On Re                                                                                                    |                                                                                                    | eason                                                                                                    |                                                                                                    |                                                                                                    |
|                               | GCTCs (Live)<br>Order No.<br>109392/2020<br>led Joining (<br>Joining Date | Order No.       Order Date         109392/2020       06/06/2022         led Joining CTCs       Joining Date | Order No.       Order Date       Relieved On         109392/2020       06/06/2022       04/01/2023         Ided Joining CTCs       Joining Date       Sanctioned B | Order No.       Order Date       Relieved On       FN/AN         109392/2020       06/06/2022       04/01/2023       AN         Idea Joining CTCs         Joining Date       Sanctioned By | Order No.       Order Date       Relieved On       FN/AN       Joining On         109392/2020       06/06/2022       04/01/2023       AN       05/01/2023         led Joining CTCs         Joining Date       Sanctioned By       Sanctioned By | View Jo         Order No.       Order Date       Relieved On       FN/AN       Joining On       FN/AN         109392/2020       06/06/2022       04/01/2023       AN       05/01/2023       FN         Relieved On       FN/AN         Joining CTCs       Sanctioned By       Sanctioned O | View Joining CTC State         order No.       Order Date       Relieved On       FN/AN       Joining On       FN/AN       Requested On         109392/2020       06/06/2022       04/01/2023       AN       05/01/2023       FN       13/01/2023 01:25:2         Ided Joining CTCs         Joining Date       Sanctioned By | View Joining CTC Status         order No.       Order Date       Relieved On       FN/AN       Joining On       FN/AN       Requested On       I3/01/2023 01:25:25 PM         109392/2020       06/06/2022       04/01/2023       AN       05/01/2023       FN       13/01/2023 01:25:25 PM         View View View View View View View View | View Joining CTC Status         order No.       Order Date       Relieved On       FN/AN       Joining Date       FN/AN       Requested On       Sanctioned By         109392/2020       06/06/2022       04/01/2023       AN       05/01/2023       FN       13/01/2023 01:25:25 FM       Seema M Chandran (Not constrained on the constrained on the | View Joining CTC Status         order No.       Order Date       Relieved On       FN/AN       Joining Date       FN/AN       Requested On       Sanctioned By         109392/2020       06/06/2022       04/01/2023       AN       05/01/2023       FN       13/01/2023 01:25:25 PM       Seema M Chandran (628555)         Red Joining CTCs         Joining Date       Sanctioned By         Sanctioned By         Sanctioned By | View Joining CTC Status         order No.       Order Date       Relieved On       FN/AN       Joining On       FN/AN       Sanctioned By       Forwarded to AG         109392/2020       06/06/2022       04/01/2023       AN       05/01/2023       FN       13/01/2023 01:25:25 FM       Seema M Chandran (628555)       23/01/2023 02:02:21         View Joining Date       Sanctioned By       Sanctioned By       Sanctioned By         Sanctioned By       Sanctioned By       Cancelle Dy | View Joining CTC Status         Order No.       Order Date       Relieved On       FN/AN       Sources of the state of the state of the st |

ജോയിനിംഗ് CTC ജനറേറ്റ് ചെയ്യപ്പെടുന്നതോടെ, ജീവനക്കാരൻ പുതിയ സ്റ്റേഷനിൽ ജോയിൻ ചെയ്യപ്പെടുന്നതാണ്. പുതിയ സ്റ്റേഷനിലെ നടപടികൾ ഇതോടെ പൂർത്തിയാവുന്നതാണ്.

| CHARGE TRANSFER CERTIFICATE (CTC)<br>For Online Intimation of Assumption of Charge on Transfer to the Accountant General<br>through SPARK |   |                                             |  |  |  |  |  |  |
|----------------------------------------------------------------------------------------------------|---|---------------------------------------------|--|--|--|--|--|--|
| Details of Relinquishment of Charge                                                                                                    |   |                                             |  |  |  |  |  |  |
| 1. Name                                                                                                    | : | NINA SEBASTIAN                              |  |  |  |  |  |  |
| 2. PEN                                                                                                    | : | 934074                                      |  |  |  |  |  |  |
| 3. Designation                                                                                                    | : | Medical Officer                             |  |  |  |  |  |  |
| 4. Department                                                                                                    | : | Indian Systems of Medicine                  |  |  |  |  |  |  |
| 5. Office                                                                                                    | : | GOVERNMENT AYURVEDA<br>DISPENSARY, THAVALAM |  |  |  |  |  |  |
| 6. Date of Relinquishment(AN/FN)                                                                                                    | : | 04/01/2023 AN                               |  |  |  |  |  |  |
| 7. Joining Time (in days)                                                                                                    | : | 0                                           |  |  |  |  |  |  |
| 8. Transfer Order No.                                                                                                    | : | 109392/2020                                 |  |  |  |  |  |  |
| 9. Transfer Order Date                                                                                                    | : | 06/06/2022                                  |  |  |  |  |  |  |
| <b>Details of Assumption of Charge</b>                                                                                                    |   |                                             |  |  |  |  |  |  |
| 10. Designation                                                                                                    | : | Medical Officer                             |  |  |  |  |  |  |
| 11. Department                                                                                                    | : | Indian Systems of Medicine                  |  |  |  |  |  |  |
| 12. Office                                                                                                    | : | Govt. Ayurveda Dispensary Vadakarapathy     |  |  |  |  |  |  |
| 13. Date of Assumption of Charge                                                                                                    | : | 05/01/2023 FN                               |  |  |  |  |  |  |